# EPS TOWARD Δ

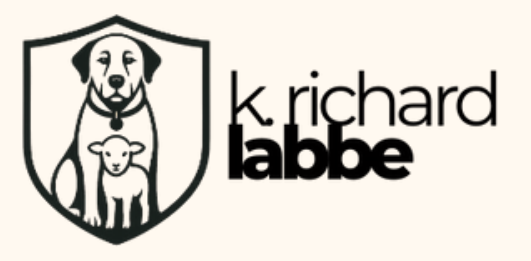

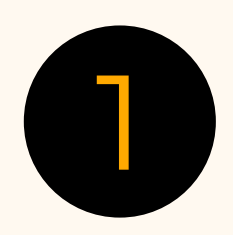

# **STEP 1: USE THE PRIVACY CHECKUP TOOL**

Why this matters: Facebook's Privacy Checkup is a helpful guided tool to walk you through your current settings.

- Go to your profile and tap the menu  $(\equiv)$
- Scroll down and select Settings & Privacy > Privacy Checkup
- Follow each section carefully

Tip: This tool doesn't cover everything, but it's a great place to start.

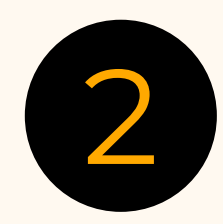

# **STEP 2: LIMIT WHO SEES YOUR POSTS**

Why this matters: By default, Facebook may make your posts more visible than you realize.

- Go to Settings & Privacy > Settings > Privacy
  Under "Your Activity," adjust:
- - Who can see your future posts? → Set to Friends
  - Limit past posts? → Click Limit to retroactively hide older public posts
  - Who can see the people, Pages, and lists you follow? → Set to Only Me or Friends

Tip: "Public" means anyone online can see it—even people without Facebook accounts.

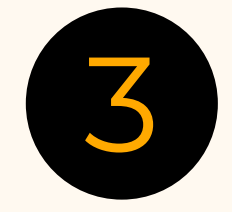

# **STEP 3: CONTROL HOW PEOPLE CAN FIND YOU**

Why this matters: Scammers and spammers often use phone numbers and email addresses to find you.

- Go to Settings > Privacy > How People Find and Contact You
- Adjust these options:

  - Who can send you friend requests? → Set to Friends of Friends
     Who can look you up using the email address you provided? → Only Me
  - Who can look you up using the phone number you provided? → Only Me
  - Do you want search engines outside of Facebook to link to your profile?  $\rightarrow$ Turn this off.

**Tip:** These settings help keep your profile off Google and reduce scam messages.

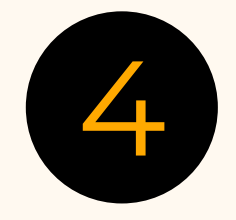

#### **STEP 4: STRENGTHEN LOGIN AND SECURITY**

Why this matters: Account takeovers are on the rise-and many are preventable.

- Go to Settings & Privacy > Settings > Security and Login
- Do the following:
  - Turn on Two-Factor Authentication (2FA)
  - Review Where You're Logged In and log out of unknown devices Set up alerts for unrecognized logins

Tip: 2FA is one of the easiest ways to lock your account against hackers.

# 7 STEPS TOWARD FACEBOOK PRIVACY

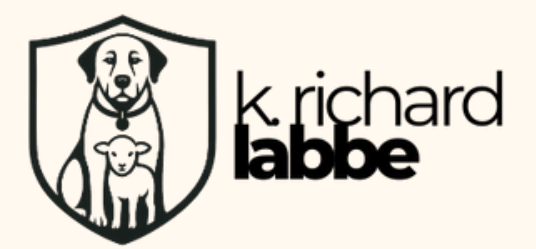

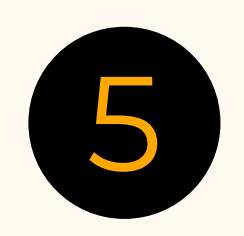

# **STEP 5: CONTROL YOUR PROFILE INFO**

Why this matters: Scammers use personal details (like your birthday or job) to build trust-or steal your identity.

- Go to your Profile > Edit Details
- Review and hide (or delete) sensitive information:
  - Birthdate → Set to "Only Me"
     Phone number → "Only Me"

  - Employer / School / Hometown → "Friends" or "Only Me"
  - Relationship status → Consider removing

Tip: Facebook doesn't need your birthday to wish you a happy one. You can celebrate in real life!

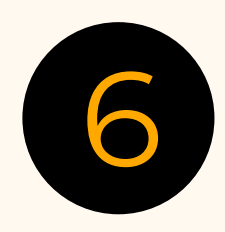

# STEP 6: MANAGE FACE RECOGNITION AND TAGGING

Why this matters: Facebook can automatically recognize you in photos and videos.

- Go to Settings > Face Recognition
- Turn this Off
- Then go to Settings > Profile and Tagging
  - Who can post on your profile? → Only Me
  - Who can see what others post? → Friends or Only Me
  - Review tags before they appear? → Turn On

Tip: These steps give you more control over what shows up on your timeline.

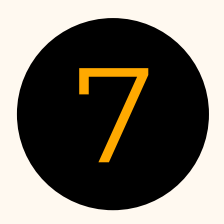

# STEP 7: LIMIT AD TRACKING AND PERSONALIZATION

Why this matters: Facebook tracks a lot of what you do-for ads. You can't stop it all, but you can reduce it.

- Go to Settings > Ads > Ad Preferences
  - Review Ad Topics and remove what you don't want
  - Click on Ad Settings and turn off:
    - Ads based on data from partners
    - Ads based on your activity on Facebook Company Products
    - Ads that include your social actions

Tip: This won't remove ads-but it will reduce creepy tracking.

Every effort has been made to ensure the accuracy and reliability of the information presented in this material. However, Labbe Media, LLC does not assume liability for any errors, omissions, or discrepancies. The content is provided for informational and educational purposes only and should not be considered professional advice. Users are encouraged to verify any information before making decisions or taking actions based on it.